# DegreeWorks GPA Calculator

STUDENT GUIDE

Degree Audit Systems and Support

THE UNIVERSITY OF TEXAS RIO GRANDE VALLEY

## Table of Contents

| Introduction              | 2                            |
|---------------------------|------------------------------|
| How to Access DegreeWorks | 2                            |
| What-If Audits            | Error! Bookmark not defined. |
| What-If and Look Ahead    | Error! Bookmark not defined. |
| Questions                 | 8                            |

## Introduction

The student degree audit system, Degree Works, has been upgraded to a new version and with it comes new features for students to view their academic progress. This new Responsive Dashboard version brings a mobile friendly student dashboard with a fresh and clean look. This adaptable format displays appropriately across different devices and is ADA compliant for accessibility.

This guide will highlight the important areas for students with a comparison of where they were found in the classic version of the degree audit in conjunction with this new version.

The GPA Calculators are located under the More menu. There are three different GPA calculators: Graduation, Term, and Advice. The calculators can help students set realistic goals at the beginning of the term or academic career and calculate their end-of-term GPA using actual academic information.

### How to Access DegreeWorks

- 1. Login to the MyUTRGV student portal using an approved web browser.
  - Banner 9 Self-Service Registration is recommended on this web browser:  $oldsymbol{Q}$
- 2. Select the Application ASSIST.
- 3. Select Student Self Service.
- 4. Click on **Student Profile**.

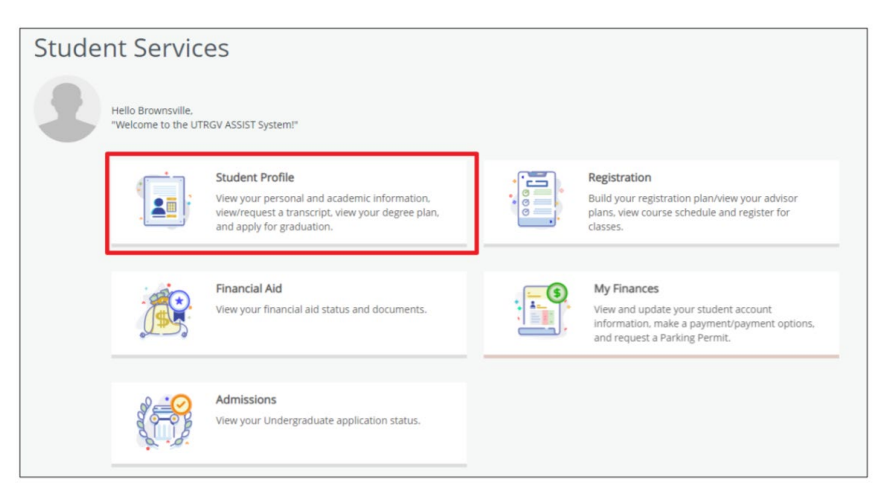

- 5. The **Student Profile** landing page is displayed.
- 6. Click **DegreeWorks** on the left side menu.

| 122424900 00000                                                                                                    |                                                        |                                                                                                    |                                                                                                    |                                      |
|----------------------------------------------------------------------------------------------------|--------------------------------------------------------|----------------------------------------------------------------------------------------------------|----------------------------------------------------------------------------------------------------|--------------------------------------|
| Curriculum and Courses                                                                                                    | = UTRGV                                                |                                                                                                    |                                                                                                    | 💠 🔲 Brownsville Vaquero              |
| Prior Education and Testing                                                                                                    | Student + Student Profile<br>Student Profile - Brownsy | ville Vaquero                                                                                                    |                                                                                                    |                                      |
|                                                                                                    | Term: Fail-Spr 2020-2021 SOM Yr 4 +                    | Standing: Good Standing, as of Fail 2019                                                                                                    | Overall Hours: 121 Overall GPA: 3.64                                                                                                    | Regultation Notices: 🚺 Helds: 🚺      |
| Additional Links Below                                                                                                    |                                                        | Bio Information Broatsville Journalistration<br>Enail: Broatsville Journalistration<br>Research Bio 123463                                                                                                    | CURRECUEUM, HOURS & GPA                                                                                                    | ^                                    |
| Academic Record                                                                                                    |                                                        | Date of Bith: 0.01<br>Bithologi: 0.02<br>Back, 0.02<br>Back, | Degree Electronic de Contra<br>Electronica de Contra<br>Electronica de Contra<br>Program Environmente ficianos<br>College: Electronica Electronica<br>Magnitismo Electronica electronica<br>Magnitismo electronica electronica<br>Electronica electronica electronica<br>Electronica electronica electronica<br>Magnitismo electronica electronica<br>electronica electronica electronica<br>electronica electronica electronica<br>electronica electronica electronica<br>electronica electronica<br>electronica electronica<br>electronica electronica<br>electronica electronica<br>electronica<br>electr |                                      |
| Personal Information                                                                                                    | Doministiki Velakato<br>Carriculari and Courses        | General Information  Undergraduate Level: Level: Level: Level: Level: Student Type: Student Type: Residency: Level: Level: Leve:                                                                                                    | Concentration: Environment and Ecosty<br>Minor: Pelical Science<br>Concentration: Nat Provided<br>Advent Type: Standard<br>Advent Tenn: Fail 2010<br>Cataling Tenn: Fail 2010                                                                                                    |                                      |
| Request Official Transcript                                                                                                    | Prior Education and Testing                            | Campos: Not Provided<br>First Term Atlandad: Fail 2017<br>Matriculated Term; Not Provided                                                                                                    | REGISTERED COURSES                                                                                                    | ^                                    |
| Nequear Officiar franactipe                                                                                                    | Addotional Links Delow                                 | Lest farm Altended: Summer 2028<br>Leave of Absence: Not Provided                                                                                                    | Not Registered                                                                                                    |                                      |
| and the second second se | Academic Necuro<br>Dersonal Information                | Graduation Information<br>Graduation Applications: <u>Activa(3)</u>                                                                                                    | Total Hours   Registered Hours: 0   Billing Hours: 0   CEU Hours: 0   Min Hours: Not                                                                                                    | available   Max Hours: Not available |
| U Central                                                                                                    | Request Official Transcript                            | Advisors<br>Advisors are not assigned for the selected term.                                                                                                    |                                                                                                    |                                      |
| View Application to Graduate                                                                                                    | 87 Central<br>View Association to Gaustante            |                                                                                                    |                                                                                                    |                                      |
|                                                                                                    | Final Grades                                           |                                                                                                    |                                                                                                    |                                      |
| Cinel Cinder                                                                                                    | Application to Graduate                                |                                                                                                    |                                                                                                    |                                      |
| Final Grades                                                                                                    | Degree Works                                           |                                                                                                    |                                                                                                    |                                      |
| Application to Graduate                                                                                                    | Registration and Planning                              |                                                                                                    |                                                                                                    |                                      |
| Degree Works                                                                                                    |                                                        |                                                                                                    |                                                                                                    |                                      |
| Depletering and Dissolar                                                                                                    |                                                        |                                                                                                    |                                                                                                    |                                      |

## **GPA Calculator**

The GPA Calculators are located under the More menu. There are three different GPA calculators: Graduation, Term, and Advice. The calculators can help students set realistic goals at the beginning of the term or academic career and calculate their end-of-term GPA using actual academic information.

| OTRGV.                | WORKSHEETS                                                                                                    | 🗶 User 🗧       |
|-----------------------|----------------------------------------------------------------------------------------------------|----------------|
| Workshe               | 5:06 PM                                                                                                    | GPA Calculator |
| Student ID<br>1234567 | X Name<br>Doe, John Degree<br>Bachelor of Arts (BA)                                                                                                    |                |
| Advanced sear         | ch                                                                                                    |                |
| Level Undergra        | duate <b>Classification</b> Senior <b>Major</b> History (RHIS) <b>Minor</b> Mexican American Studies (RMXS) <b>Program</b> History<br>BA - Teacher Cert - History (RTST) <b>College</b> Liberal Arts (LA) <b>Institutional GPA</b> 3.75 <b>Academic Standing</b> Good Standing |                |

#### **Graduation Calculator**

This calculator gives the student a general view of the average GPA they will need to earn over their final "X" credits in order to achieve their desired GPA. In some cases, the student may be informed that their desired GPA is not possible to achieve, considering their number of credits remaining. This calculator helps students to set long-term general goals.

Graduation Calculator inputs:

- Current GPA (defaults from the rad\_cum\_gpa on the rad\_term\_dtl)
- Credits Remaining (defaults from the most recent academic audit)
- Credits Required (defaults from the most recent academic audit)
- Desired GPA

| GPA Calculator                                            |                                     | ×                                              |
|-----------------------------------------------------------|-------------------------------------|------------------------------------------------|
| Graduation Calculator                                     | Term Calculator                     | Advice Calculator                              |
| Enter your desired GPA at g<br>remaining terms to achieve | raduation to calculat<br>that goal. | e the average GPA you need to maintain in your |
| Current GPA *                                             |                                     |                                                |
| Credits remaining *                                       |                                     |                                                |
| Credits required *                                        |                                     |                                                |
| Desired GPA *                                             |                                     |                                                |
|                                                           |                                     | Calculate                                      |
|                                                           |                                     |                                                |

| PA Calculator                                           |                                        | ,                                              |
|---------------------------------------------------------|----------------------------------------|------------------------------------------------|
| Graduation Calculator                                   | Term Calculator                        | Advice Calculator                              |
| nter your desired GPA at g<br>emaining terms to achieve | graduation to calculat<br>e that goal. | e the average GPA you need to maintain in your |
| Current GPA *<br>2.25                                   |                                        |                                                |
| Credits remaining * 12                                  |                                        |                                                |
| Credits required * 120                                  |                                        |                                                |
| Desired GPA*<br>3.0                                     |                                        |                                                |
|                                                         |                                        | Calvilla                                       |

| Graduation Calculator              | Term Calculator              | Advice Calculator                             |  |
|------------------------------------|------------------------------|-----------------------------------------------|--|
| To achieve your desired GPA, you w | rould need to average higher | than a 4.0. You would need to average a 9.750 |  |
| Current GPA                        | 2.25                         |                                               |  |
| Credits remaining                  | 12                           |                                               |  |
| Credits required                   | 120                          |                                               |  |
| Desired GPA                        | 3.0                          |                                               |  |
|                                    |                              |                                               |  |

#### **Term Calculator**

This calculator allows a student to predict what their GPA will be after the current term is completed. If the student has coursework in the current term on their most recent academic audit, these classes and their credits will automatically load into the calculator. Classes can be deleted, and additional classes can be added.

Term Calculator inputs:

- Current GPA (defaults from the rad\_cum\_gpa on the rad\_term\_dtl)
- Credits Earned (defaults from the rad\_cum\_gr\_att on the rad\_term\_dtl)
- Class information
- In-progress classes

| Graduation Calculator                  | Term Calculator                     | Advice Calculato      | r                |              |        |
|----------------------------------------|-------------------------------------|-----------------------|------------------|--------------|--------|
| nter the grades you expec<br>his term. | t to earn for your in- <sub>F</sub> | progress classes to c | alculate your GF | PA at the en | d of   |
| Current GPA * 2.27                     |                                     | Credits earned * 121  |                  |              |        |
|                                        |                                     |                       |                  | Add          | Course |
| <sup>Course*</sup><br>ENGL 1301        | Credits*<br>3                       |                       | Grade *<br>A     | ~            |        |
| <sup>Course*</sup><br>MUSI 1306        | Credits*<br>3                       |                       | Grade *<br>A     | ~            | Ĩ      |
| <sup>Course</sup> *<br>PSYC 2301       | Credits*<br>3                       |                       | Grade *<br>A     | ~            | Ē      |
|                                        |                                     |                       |                  |              |        |

| GPA Calculator                       |                               |                   |       | ×           |
|--------------------------------------|-------------------------------|-------------------|-------|-------------|
| Graduation Calculator                | Term Calculator               | Advice Calculator |       |             |
| Calculated GPA                       |                               |                   |       |             |
| By achieving the grades listed here, | your GPA at the end of the to | erm will be 2.371 |       |             |
| Current GPA                          | 2.25                          |                   |       |             |
| Credits earned                       | 121                           |                   |       |             |
| Course                               | Cre                           | edits             | Grade |             |
| ENGL 1301                            | 3                             |                   | А     |             |
| MUSI 1306                            | 3                             |                   | А     |             |
| PSYC 2301                            | 3                             |                   | A     |             |
|                                      |                               |                   |       | Recalculate |

#### **Advice Calculator**

This calculator is used to figure out how a student can raise or lower their GPA using actual grades as advice.

Note that the Graded Attempted flag in STU385 is used to filter out grades –only those grades with Graded Attempted = Y are used in the Advice Calculator – allowing you to exclude P grades, for example.

Advice Calculator inputs

•Current GPA (defaults from the rad\_cum\_gpa on the rad\_term\_dtl)

•Credits Earned (defaults from the rad\_cum\_gr\_att on the rad\_term\_dtl)

Desired GPA

| GPA Calculator                                  |                       |                        | ×         |
|-------------------------------------------------|-----------------------|------------------------|-----------|
| Graduation Calculator Term Calculator           | Advice Calculator     |                        |           |
| Enter your desired GPA at graduation to see the | grades you need to ea | rn to achieve that goa | al.       |
| Current GPA *                                   |                       |                        |           |
| Credits earned *                                |                       |                        |           |
| Desired GPA *                                   |                       |                        |           |
|                                                 |                       |                        | Calculate |
|                                                 |                       |                        |           |

|                                      | Term calculator      | Advice Calculator     |                           |  |
|--------------------------------------|----------------------|-----------------------|---------------------------|--|
| iter your desired GPA at g           | raduation to see the | grades you need to ea | arn to achieve that goal. |  |
| Current GPA *                        |                      |                       |                           |  |
| 2.25                                 |                      |                       |                           |  |
| Credits earned *                     |                      |                       |                           |  |
| 121                                  |                      |                       |                           |  |
| Desired GPA*                         |                      |                       |                           |  |
| 2.5                                  |                      |                       |                           |  |
| rears earned * 121 Desired GPA * 2.5 |                      |                       |                           |  |

| GPA Calculator                       |                            |                         | ×           |
|--------------------------------------|----------------------------|-------------------------|-------------|
| Graduation Calculator                | Term Calculator            | Advice Calculator       |             |
| To achieve your desire               | ed GPA, you need           | d one of the follow     | /ing:       |
| 21 credits at 4.0 ( A ) grade aver   | age                        |                         |             |
| 21 credits at 4.0 ( A ) grade aver   | age                        |                         |             |
| 21 credits at 4.0 ( A ) grade aver   | age                        |                         |             |
| 21 credits at 4.0 ( A+ ) grade ave   | erage                      |                         |             |
| 21 credits at 4.0 ( A ) grade aver   | age                        |                         |             |
| 21 credits at 4.0 ( A+ ) grade ave   | erage                      |                         |             |
| 26 credits at 3.7 ( A- ) grade ave   | rage                       |                         |             |
| 26 credits at 3.7 ( A- ) grade ave   | rage                       |                         |             |
| 37 credits at 3.3 ( B+ ) grade ave   | erage                      |                         |             |
| 37 credits at 3.3 ( B+ ) grade ave   | erage                      |                         |             |
| 61 credits at 3.0 ( B ) grade aver   | age                        |                         |             |
| 61 credits at 3.0 ( B ) grade aver   | age                        |                         |             |
| 61 credits at 3.0 ( B ) grade aver   | age                        |                         |             |
| 61 credits at 3.0 ( B ) grade aver   | age                        |                         |             |
|                                      | -0-                        |                         |             |
| Note: Results that would require you | to take more than 150 cred | lits have been omitted. |             |
| Current GPA                          | 2.25                       |                         |             |
| Credits earned                       | 121                        |                         |             |
| Desired GPA                          | 2.5                        |                         |             |
|                                      |                            |                         |             |
|                                      |                            |                         | Recalculate |
|                                      |                            |                         |             |

## Questions

For additional questions about the DegreeWorks Responsive Dashboard, please contact us via email at <u>certification@utrgv.edu</u>.